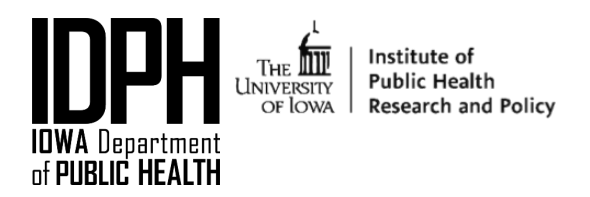

## How to begin using this online training platform:

1. Click on the course you would like to take

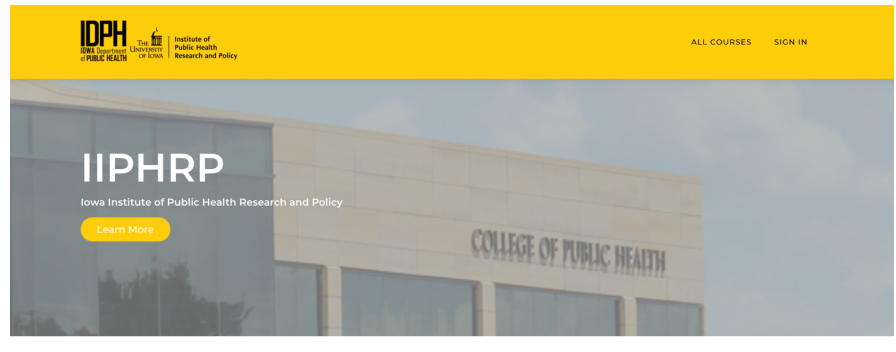

All products

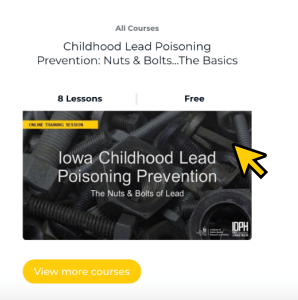

2. Once on the course page, click "Enroll for Free"

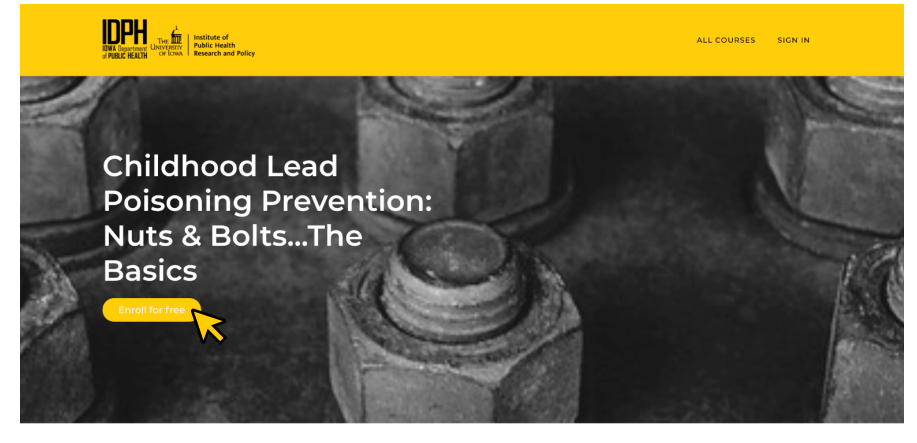

## Course curriculum

| 1                         | Welcome                                                                                            | * |
|---------------------------|----------------------------------------------------------------------------------------------------|---|
|                           | Childhood Lead Poisoning Prevention: Nuts & BoltsThe Basics Meet the team! Tell us about yourself! |   |
| 2                         | Module 1: Sources and Impact of Lead                                                               | • |
| <sup>3</sup> Coming Soon! | Coming Soon!                                                                                       | ~ |

3. You will be prompted to create a new account (or to log in if you already have a Thinkific Account). To create a new account, fill in your first and last name, your email address, and a password of your choosing.

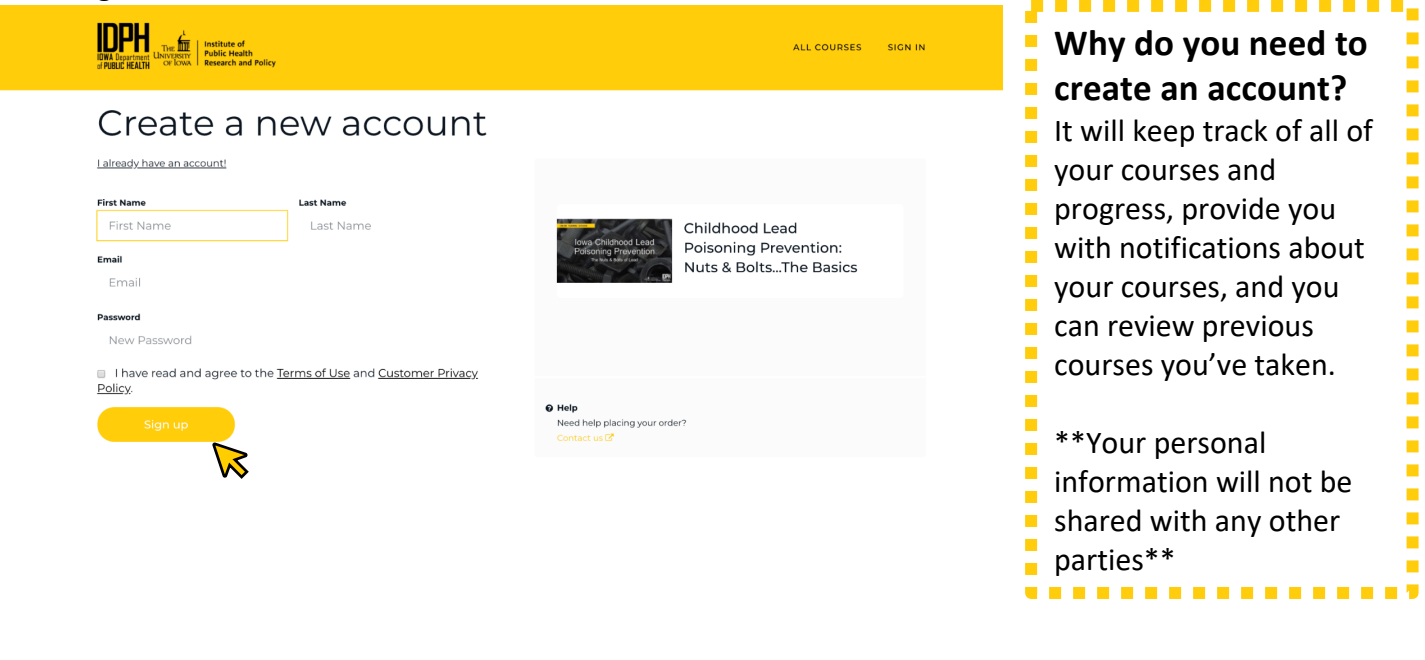

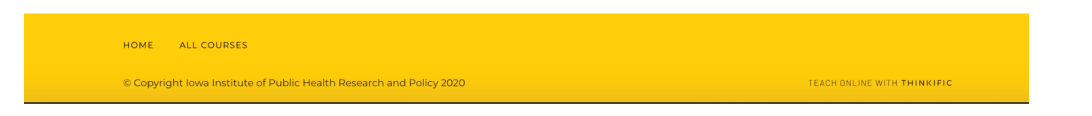

- 4. Click "Sign Up"
- 5. You will be automatically entered into the course

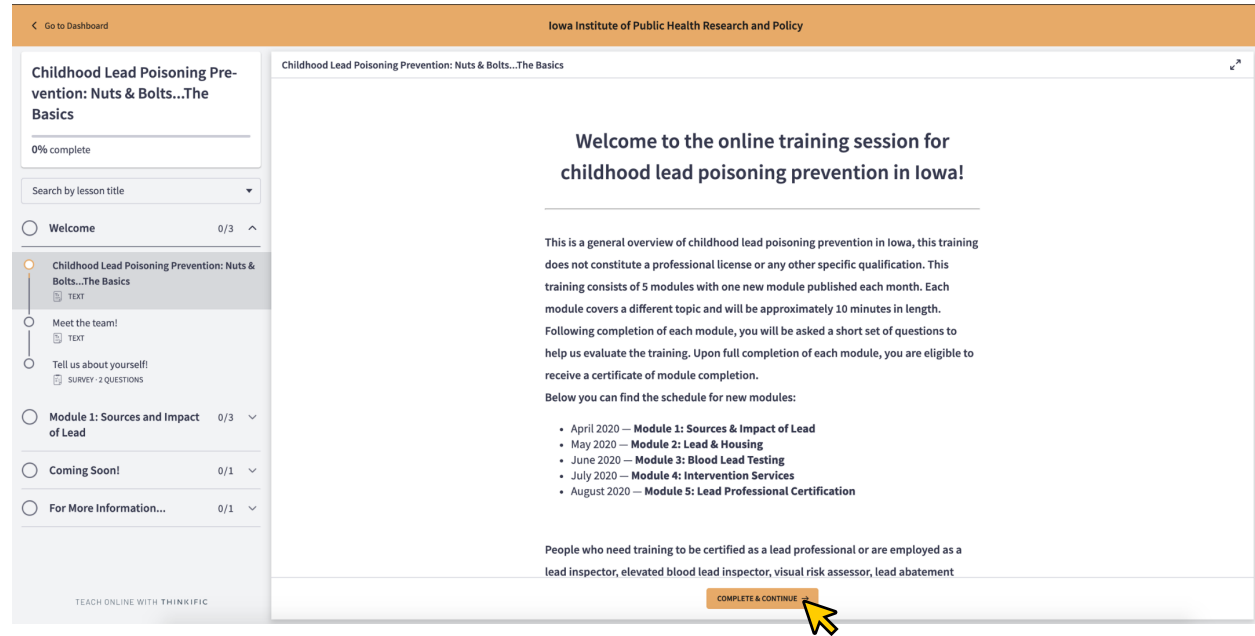

## How to navigate the training course:

- Read through each page and click the complete and continue button at the bottom of the page
- Some pages will require answering questions, to do so:
  - o Enter in the answer in the text box, or
  - o Select the answer you believe to be correct and click "confirm"
- You may use the navigation on the left-hand side to revisit material

## To re-enter the training to take the next module, or to start a new training course:

1. Click "Sign In" in the top right corner

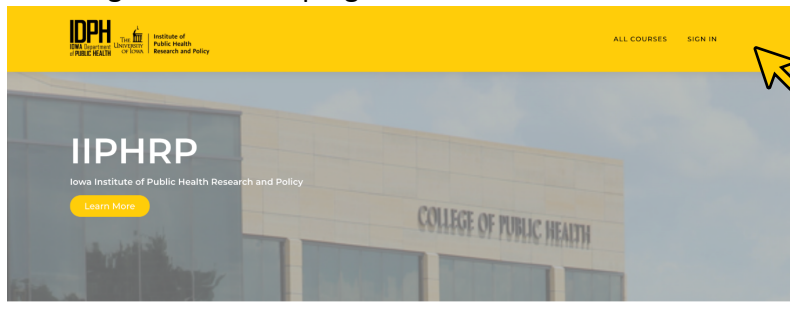

All products

Al Conver Childhood Lead Poisoning Prevention: Nuts & Bolts\_The Backs Lessons rec Nova Childhood Lead Poisoning Prevention The Mark State of Lead

- 2. Enter your email and password you created the first time you accessed the platform
- 3. Once signed in you will be taken to your dashboard of courses

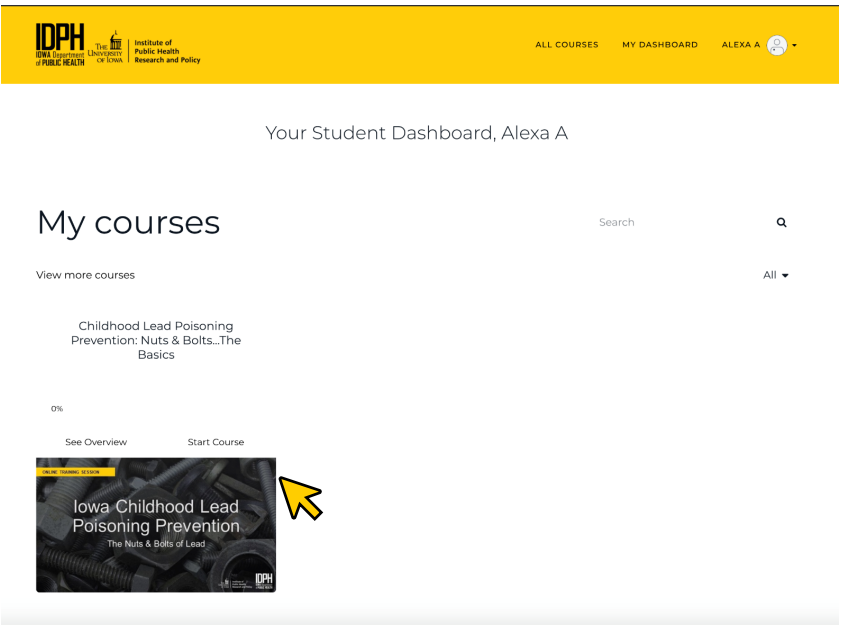

4. Click into the course you want to work on